## Email

## Wie nutze ich die Zusatzfelder des Formmailers ?

Um die Zusatzfelder des Formmailers für weitere Angaben zu nutzen, (PLZ, Ort, Telefonnummer, etc.) gehen Sie wiefolgt vor:

- 1. Loggen Sie sich in das <u>Kundencenter</u> ein.
- 2. Wählen Sie Ihren Webspace Vertrag aus.
- 3. Klicken Sie auf FORMMAILER
- 4. Wählen Sie Ihren bestehenden Formmailer aus oder erstellen Sie einen neuen Formmailer.
- 5. Geben Sie ihre Definition in die Felder "Feld1, Feld2,etc." ein. zBsp.

| Feld1: | Strasse |
|--------|---------|
| Feld2: | PLZ     |
| Feld3: | Ort     |
| Feld4: | Telefon |
| Feld5: | Telefax |

6. In das Feld "Textkörper" geben Sie nun die Zuordnung der Felder ein.

| Textkörper: | Strasse: {{feld1}}<br>PLZ: {{feld2}}<br>Ort: {{feld3}}<br>Telefon: {{feld4}}<br>Telefax: {{feld5}}<br>====Beginn Textnachricht==== |
|-------------|----------------------------------------------------------------------------------------------------|
|             | ÿ                                                                                                    |

7. Sobald Ihnen nun eine eMail per Formmailer gesendet wird, erhalten Sie eine E-Mail mit dem Text der definierten Felder, dann laut o.g Beispiel eine Trennung durch " ====Beginn Textnachricht====" und dannach folgt der Text der Anfrage.

Eindeutige ID: #1030 Verfasser: EUserv Support Letzte Änderung der FAQ: 2012-07-20 11:16